#### Дорогие ребята!

## Эта инструкция о том, как присоединиться к видеоуроку в Дневник.ру с помощью <u>Microsoft Teams</u>

Присоединиться к видеоуроку в Дневник.ру с помощью <u>Microsoft Teams</u> вы можете двумя способами:

## 1 Способ:

С домашнего компьютера, нажав ссылку в своем дневнике «Войти в видеоурок»,

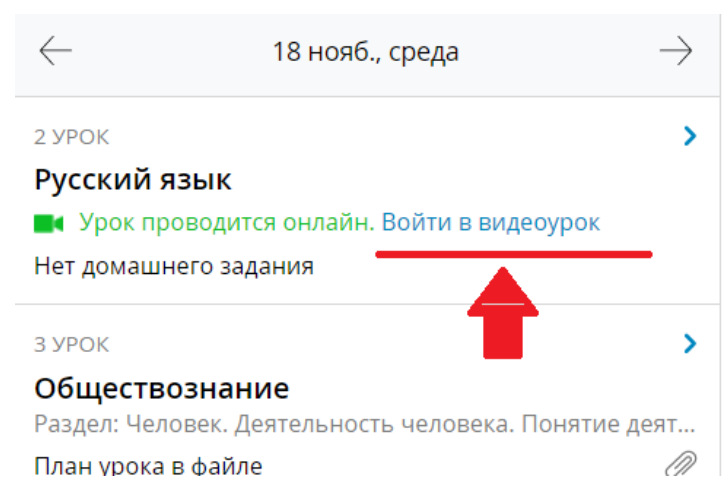

Откроется окно браузера, нужно нажать «Продолжить в этом браузере»

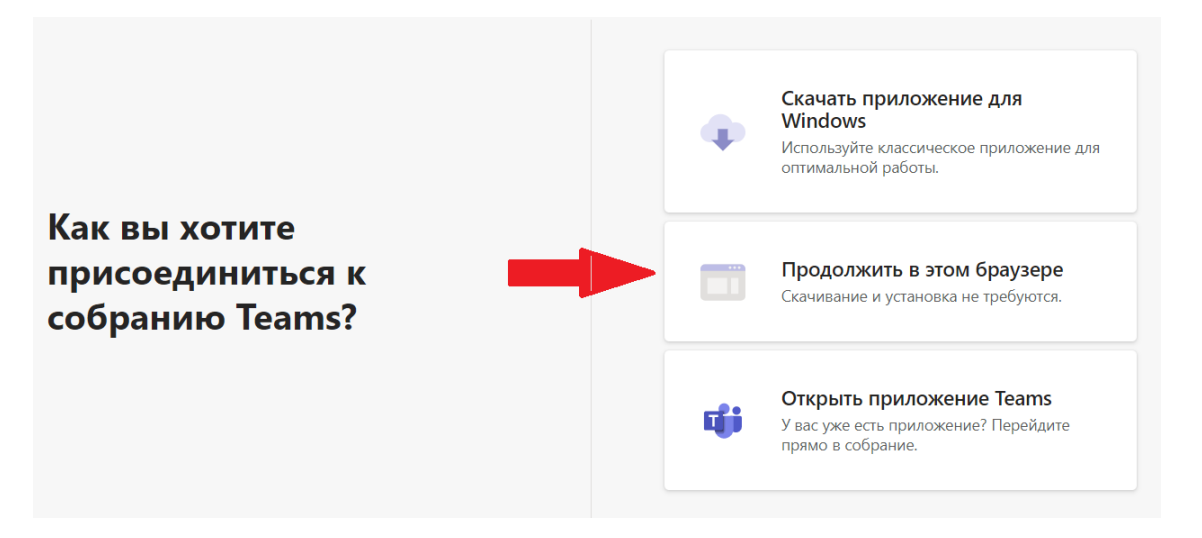

Ведите свое имя и фамилию, нажмите «Присоединиться сейчас»

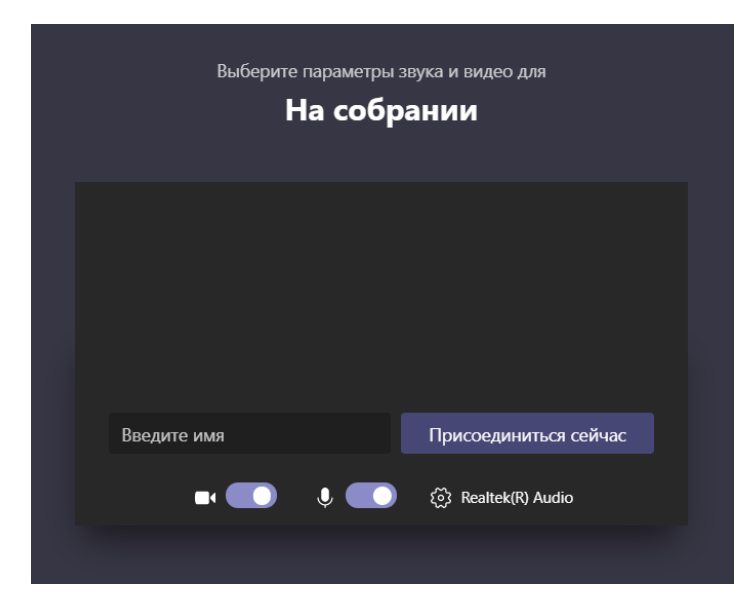

### 2 способ:

с телефона, через приложение Microsoft Teams, предварительно установив его на своем телефоне.

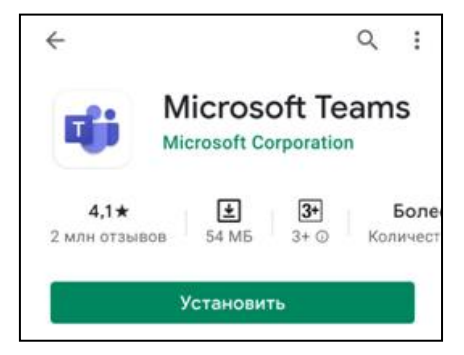

Установите приложение с Play Маркета Ни какой регистрации в приложении не требуется! Просто установите его и всё.

Далее:

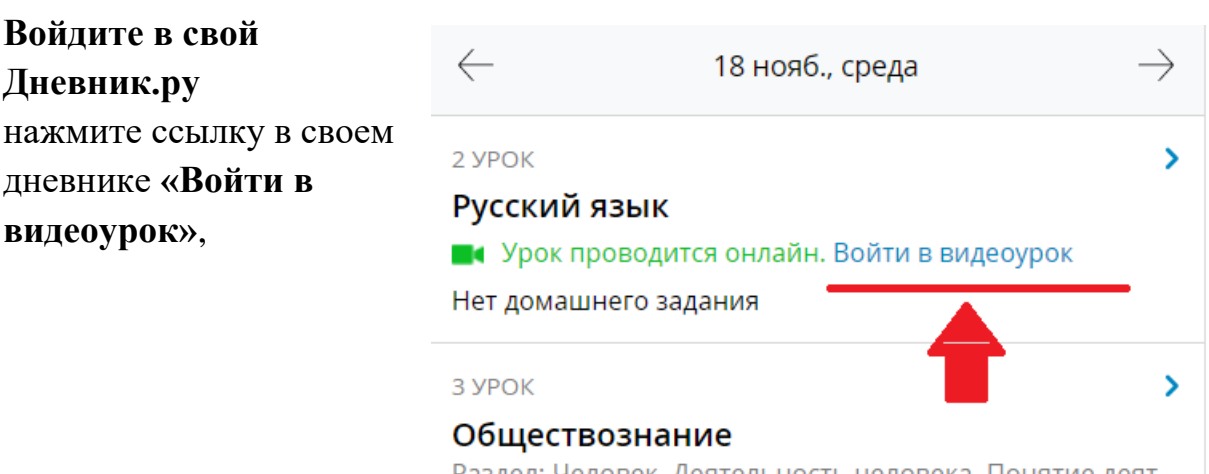

Раздел: Человек. Деятельность человека. Понятие деят... План урока в файле

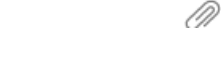

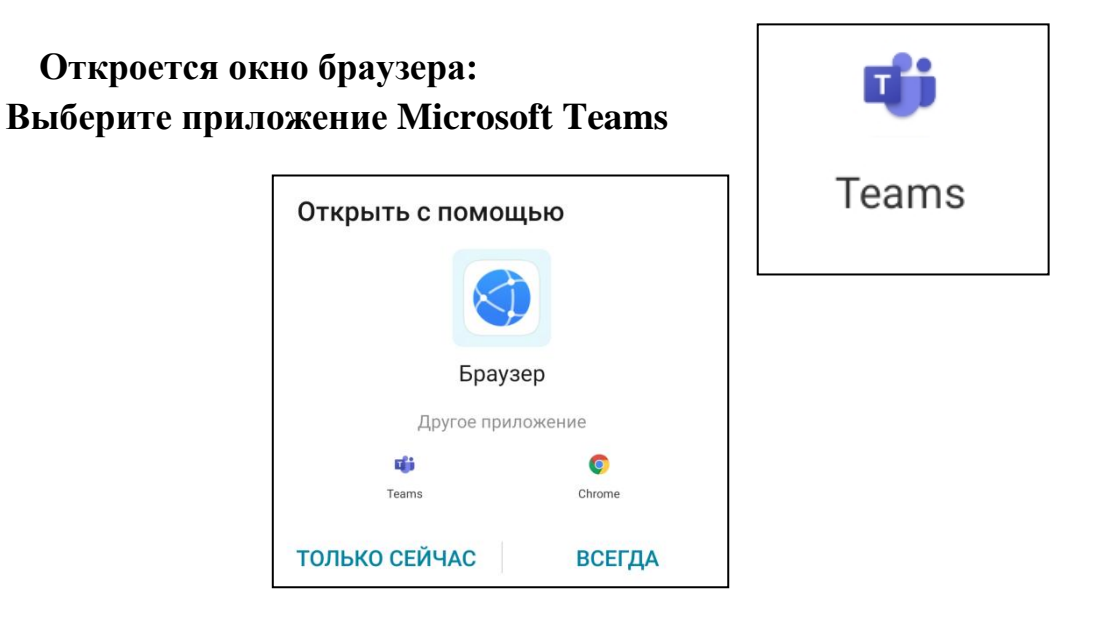

# Откроется окно приложения, нажимаете «Присоединиться к собранию»:

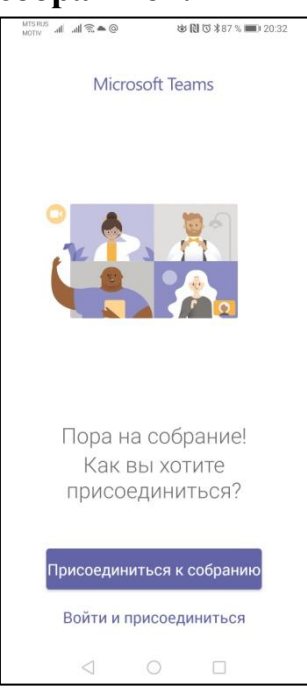

В открывшемся окне вводите свое <u>имя и фамилию</u> и после этого нажимаете снова «**Присоединиться к собранию**»

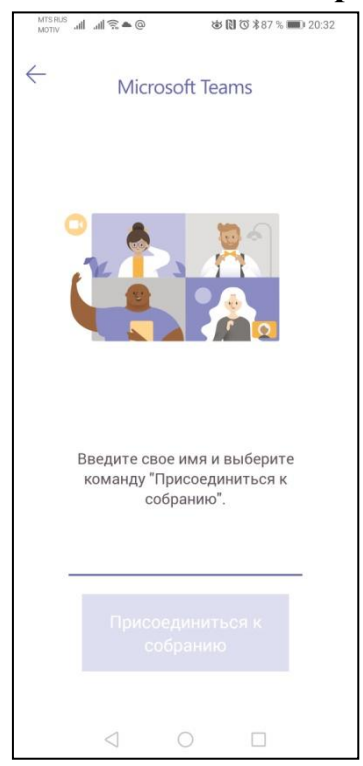

#### И вы попадаете на видеоурок.